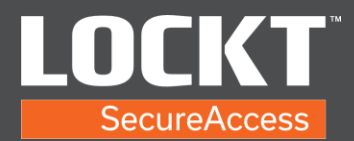

1. Login to the Lockt Software.

|      | ockt          |
|------|---------------|
| R    | Your username |
|      |               |
| assw | ord           |

2. From the Home screen of the Lockt Software.

| Swite       | ch™ Bridges                               |                                       | Nett Backup |                      | 01/7/2021                           | Active Web ( | Dients                      | Tissue found |
|-------------|-------------------------------------------|---------------------------------------|-------------|----------------------|-------------------------------------|--------------|-----------------------------|--------------|
| <b>O</b> 70 | ur Switch <sup>re</sup> Bridge is online. |                                       | Last Backup |                      | 200:00 AM<br>01/6/2021<br>200:07 AM | Admi         | n password is not secured.  |              |
| kon         | Ground                                    | Description                           |             | llter                | Source                              |              | Switch <sup>og</sup> Bridge | Location     |
| 98          | 01/6/2021 11:50:10 AM                     | Saccentul Sign In                     |             | Doe, John (jdoe)     | Locit                               |              |                             |              |
| œ.          | 01/6/2021 11:49:50 AM                     | Signell Out                           |             | Admin, Admin (admin) | Lode                                |              |                             |              |
| 8           | 01/6/2021 11:47:55 AM                     | Successful Sign In                    |             | Admin, Admin (admin) | Locist                              |              |                             |              |
| 8           | 01/6/2021 11:47:47 AM                     | Unsuccessful Sign In (Incorrect Passe | eed)        | Admin, Admin (admin) | Lockt                               |              |                             |              |
| 8           | 01/6/2021 10:06:09 AM                     | Factory Reset                         |             | Conton, Art (1014)   | 29-0EMO-487-00                      | NLON         | 29-Demo-Switch-Bridge-2     |              |
|             |                                           |                                       |             |                      |                                     |              |                             | + View M     |

3. Navigate to the Switch Bridges page under the Config menu. Switch Bridges page shows the bridge.

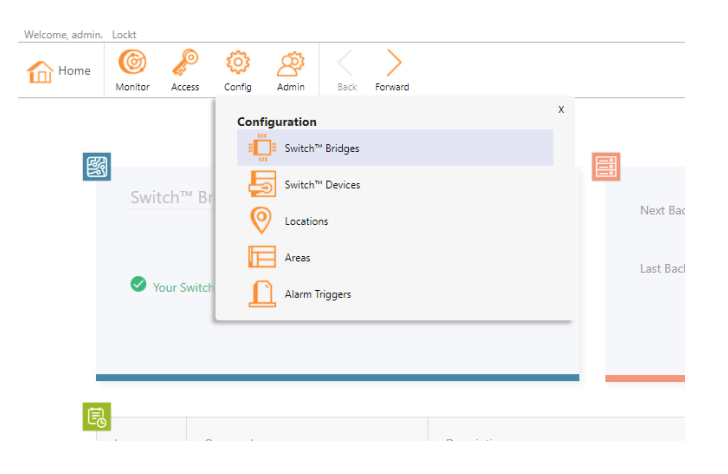

Copyright© Lockt LLC 2020. All rights reserved.

Lockt Secure Access is protected by copyright laws. The software is licensed, and its use is subject to a License Agreement. Unauthorized use, copying or distribution of this guide, the program or any of its components may result in severe criminal or civil penalties, and will be prosecuted to the maximum extent under the law. All trademarks and registered trademarks used in this documentation are property of their owners.

## **Configure A Core**

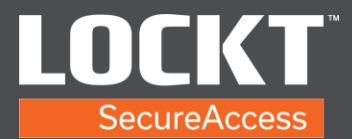

4. Select the bridge under Name button to populate Bridge information.

| vveicome, aconion. Lockt    |                |        |          |              |              |               |           |        |        |
|-----------------------------|----------------|--------|----------|--------------|--------------|---------------|-----------|--------|--------|
| Switch™ Bridges             | Monitor        | Access | Config   | Admin        | Back         | Forward       | □<br>Save | Cancel | Modify |
| Configure columns (All colu | imns are visib | le.) 🏛 | + Expans |              | apse All     |               |           |        |        |
| Name                        |                |        | ∧ Id     | entification | and Commu    | nication      |           |        |        |
| Search                      |                |        | Name     |              | Z9-Dem       | o-Switch-Brid | ige-1     | ×      |        |
| Name                        | Loca           | tion   | IP Addr  | ess          | 127.0.0.1    |               |           | ×      |        |
| Z9-Demo-Switch-Bridge-1     |                |        | Port     |              | 9730         |               |           | ×      |        |
|                             |                |        | Status   |              | Online       |               |           |        |        |
|                             |                |        | Serial N | lumber       | 00:01:c0:26  | 5:65:ed       |           |        |        |
|                             |                |        | Firmwa   | re Version   | 1.0.5 2020   | -02-21-1517   | 11        |        |        |
|                             |                |        | Locatio  | n            | None         |               |           | •      |        |
|                             |                |        | ~ D      | escription   |              |               |           |        |        |
|                             |                |        |          |              |              |               |           |        |        |
|                             |                |        |          |              |              |               |           |        |        |
|                             |                |        | ~ м      | anaged Swit  | tch™ Devices | i             |           |        |        |
|                             |                |        |          |              |              |               |           |        |        |

5. Select the Modify button on the menu tab. Select Add Switch Device.

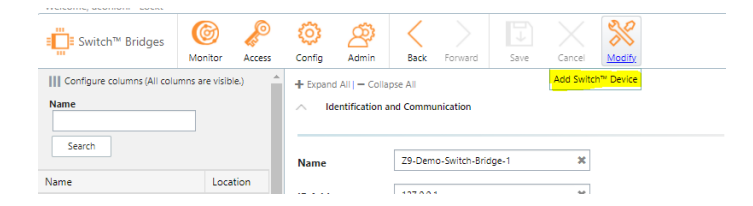

6. A Modify Switch Bridge window appears. Type a unique name and select Add.

| lify Switch™ Bridg | e<br>vitch™ Device?             |   |         |
|--------------------|---------------------------------|---|---------|
| Press Ad           | d button to Add Switch™ Device. |   |         |
| Name               | Name                            | ] |         |
|                    |                                 |   |         |
|                    |                                 |   |         |
|                    |                                 |   |         |
|                    |                                 |   |         |
|                    |                                 |   | d Canad |

Copyright© Lockt LLC 2020. All rights reserved

Lockt Secure Access is protected by copyright laws. The software is licensed, and its use is subject to a License Agreement. Unauthorized use, copying or distribution of this guide, the program or any of its components may result in severe criminal or civil penalties, and will be prosecuted to the maximum extent under the law. All trademarks and registered trademarks used in this documentation are property of their owners.

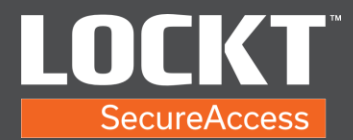

7. Select Config menu then select Switch Devices.

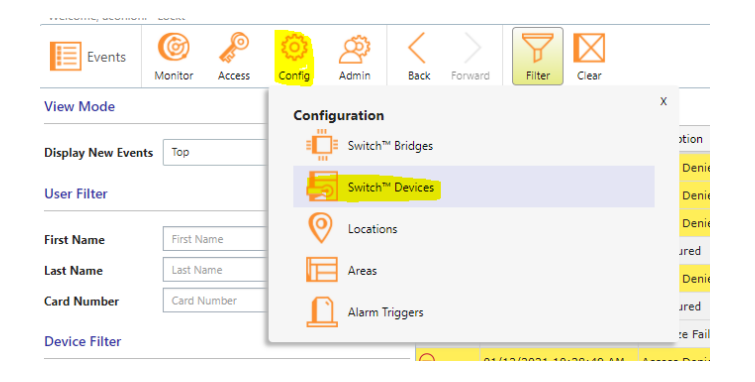

8. The page shows the cores that were added.

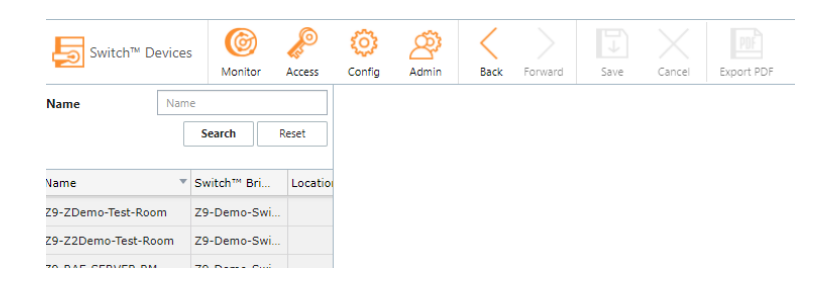

9. Select the core from the list to see the settings.

| <ul> <li>Identification</li> </ul>                                                                          |                                      |                       |  |
|----------------------------------------------------------------------------------------------------|--------------------------------------|-----------------------|--|
| Name                                                                                                    | Z9-ZDemo-Test-Room                   | ×                     |  |
| Alarm                                                                                                    |                                      |                       |  |
| Switch™ Bridge                                                                                              | Z9-Demo-Switch-Bridge-1              |                       |  |
| Location                                                                                                    | None                                 | •                     |  |
| Obscription                                                                                                 |                                      |                       |  |
|                                                                                                    |                                      |                       |  |
|                                                                                                    |                                      |                       |  |
| ∧ Operation                                                                                                 |                                      |                       |  |
| <ul> <li>Operation</li> <li>Default Mode</li> </ul>                                                         | Card Only                            | •                     |  |
| <ul> <li>Operation</li> <li>Default Mode</li> <li>Access Mode Schedule</li> </ul>                           | Card Only None                       |                       |  |
| <ul> <li>Operation</li> <li>Default Mode</li> <li>Access Mode Schedule</li> <li>Unlock Time (s)</li> </ul>  | Card Only<br>None<br>5               | *<br>*<br>*           |  |
| Operation Default Mode Access Mode Schedule Unlock Time (s) Extended Unlock Time (s)                        | Card Only<br>None<br>5<br>30         | *<br>*<br>*<br>*      |  |
| Operation Default Mode Access Mode Schedule Unlock Time (s) Extended Unlock Time (s) Arcas                  | Card Only<br>None<br>5<br>30         | ×<br>×<br>×<br>×      |  |
| Operation  Default Mode  Access Mode Schedule Unlock Time (s) Extended Unlock Time (s)  Areas Entering Area | Card Only<br>None<br>5<br>30<br>None | •<br>•<br>*<br>*<br>* |  |

Copyright© Lockt LLC 2020. All rights reserved

Lockt Secure Access is protected by copyright laws. The software is licensed, and its use is subject to a License Agreement. Unauthorized use, copying or distribution of this guide, the program or any of its components may result in severe criminal or civil penalties, and will be prosecuted to the maximum extent under the law. All trademarks and registered trademarks used in this documentation are property of their owners.